| Retirement Services Division                                                                                                    | State of Connecticut |
|----------------------------------------------------------------------------------------------------|----------------------|
| Entering Reports in Core-CT - Co                                                                                                    | py Forward           |
| <ol> <li>Log in to CORE-CT</li> <li>From the Main Menu, select CORE-CT HRMS and proceed as fo<br/>Pension &gt; Employer Reporting &gt; ER Home Page</li> </ol> | llows:               |
| Favorites     Main Menu     Core-CT HRMS     Pension       Core-CT     All     Search                                                                          | Employer Reporting   |
| My HR     Finance     My CRM     Core-CT Help     STARS       ER Home Page                                                                                     |                      |
| Payroll Actions                                                                                                    |                      |
| Actions:                                                                                                    | Submit               |
|                                                                                                    |                      |
|                                                                                                    |                      |
|                                                                                                    |                      |
|                                                                                                    |                      |
|                                                                                                    |                      |
|                                                                                                    |                      |
| pg. 1                                                                                                    |                      |

## 3. On the ER Home Page:

- Scroll to the Posted Employer Payroll Reports section
- Click "View 100" to see all the posted reports
- Select the last posted report "Earned Periods"

| Fav                                                                                                    | orites 🔻  | Main Menu    | • >         | Core-CT H | RMS - > Pensio | n 🚽 > Empl    | oyer Reporting 🗸 | >  | ER Home Page  |
|----------------------------------------------------------------------------------------------------|-----------|--------------|-------------|-----------|----------------|---------------|------------------|----|---------------|
| Posted Employer Payroll       Personalize   Find   View 100   20       First ④ 206-210 of 14261 ●         Reports       First ●       First ●       First ● |           |              |             |           | 4261 🕑 Last    |               |                  |    |               |
|                                                                                                    | Depart    | tment Earned | Periods     |           | Schedule Name  | Report Status | Due Date         | Su | bmission Date |
| 206                                                                                                    | MSO002BAB | 11/01/2      | 2022 - 11/3 | 30/2022   | 2022           | Posted        | 12/31/2022       | 12 | /31/2022      |

- 4. Select the specific period to retrieve your last posted report
  - Go to the "Copy Forward" section
    - 1. Click the "Magnifying Glass"
    - 2. Click on "Look Up"
    - 3. Select the applicable "Earned Period"
    - 4. Click "Copy"

| Favorites - Main Menu - Core-C                                                        | THRMS - Pension - Employ                                                                                                    | ver Reporting + > ER Home Page                                                                                                    |                                      |
|---------------------------------------------------------------------------------------|----------------------------------------------------------------------------------------------------|----------------------------------------------------------------------------------------------------|--------------------------------------|
| Core-OT                                                                               | <ul> <li>Search</li> </ul>                                                                                                    | Home HRMS Worklist                                                                                                    | FIN Worklist Ac                      |
| My HR Finance My CRM                                                                  | Core-CT Help STARS                                                                                                    | Auvanced Search                                                                                                    | My Links Select One                  |
| Employer Report Details                                                               |                                                                                                    |                                                                                                    |                                      |
| Employer Report Details                                                               |                                                                                                    |                                                                                                    |                                      |
| Company MSO                                                                           | Number Of Employees 1                                                                                                    |                                                                                                    |                                      |
| Schedule Name 2022                                                                    | Payroll - Current Month                                                                                                    | Payroll - Prior Month Adjustment Copy Forward                                                                                                    |                                      |
| Department MSO757BAB<br>Earned Period 12/01/2022 - 12/31/2022<br>Report Status Posted | Total Employee Earnings         61           Total Employee Contributions         2           Total Employer Contributions         10 | 188.39     Total Employee Earnings     0.00     Copy To Par       263.00     Total Employee Contributions     0.00     Copy       198.06     Total Employer Contributions     0.00     Copy                                                                                                    | / Period                             |
| ▶ Pay Record Status                                                                   |                                                                                                    | Look Lip Copy To Pay Period                                                                                                    |                                      |
| HR Record Status                                                                      |                                                                                                    |                                                                                                    | Help                                 |
| Validate PAY                                                                          | Payroll Payroll Job Error Desci                                                                                                    | Company         MSO           Department         MSO757BAB           Earned Period         begins with ▼           Image: Clear         Cancel         Basic Lookup           Search Results         View 100         First (a) 1-12 of 12 (a) Last           Earned Period         01/01/2023 - 01/31/2023         02/01/2023 - 02/38/2023           02/01/2023 - 04/30/2023         05/01/2023 - 06/31/2023         05/01/2023 - 06/31/2023           05/01/2023 - 06/30/2023         05/01/2023 - 06/31/2023         06/01/2023 - 06/31/2023           06/01/2023 - 06/31/2023         06/01/2023 - 06/31/2023         06/01/2023 - 06/31/2023           06/01/2023 - 06/31/2023         06/01/2023 - 06/31/2023         06/01/2023 - 06/31/2023 | ) 1 of 1 🕢 I<br>Job Data<br>Job Data |
|                                                                                       |                                                                                                    | 09/01/2023 - 09/30/2023<br>10/01/2023 - 10/31/2023<br>11/01/2023 - 11/30/2023<br>12/01/2023 - 12/31/2023                                                                                                    |                                      |

- 5. Once you click "Copy", all earnings and contributions values default to 0.00 on the "Payroll Current Month" section.
  - Click on "Pay Details" and enter earnings and contributions

| Employer Report    | Details                  |                |                                   |                                   |                      |                                 |                                   |           |             |  |
|--------------------|--------------------------|----------------|-----------------------------------|-----------------------------------|----------------------|---------------------------------|-----------------------------------|-----------|-------------|--|
| Employer Repo      | rt Details               |                |                                   |                                   |                      |                                 |                                   |           |             |  |
| Company            | MSO                      |                |                                   | Number Of Emp                     | bloyees 13           |                                 |                                   |           |             |  |
| Schedule Name 2022 |                          |                |                                   | Payroll - Current Month           |                      |                                 | Payroll - Prior Month Adjustment  |           |             |  |
| Department         | B                        | т              | Total Employee Earnings 0.00      |                                   |                      | Total Employee Earnings 0.0     |                                   |           |             |  |
| Earned Period      | <mark>- 12/31/202</mark> | 2<br>Total     | Total Employee Contributions 0.00 |                                   |                      | Total Employee Contributions 0. |                                   |           |             |  |
| Report Status      | Report Status Submitted  |                |                                   | Total Employer Contributions 0.00 |                      |                                 | Total Employer Contributions 0.00 |           |             |  |
| Pay Record         | Status                   |                |                                   |                                   |                      |                                 |                                   |           |             |  |
| HR Record S        | Status                   |                |                                   |                                   |                      |                                 |                                   |           |             |  |
| Employee Deta      | ils                      |                |                                   |                                   |                      |                                 |                                   |           |             |  |
|                    |                          |                |                                   |                                   |                      |                                 |                                   |           | Personaliz  |  |
| National ID        | Empl ID                  | Empl<br>Record | Payroll                           | Payroll Status                    | Job Error Descriptio | on▲                             | Pay Details                       | Pay Error | Description |  |
| 1                  |                          | 3              |                                   | Submitted                         |                      |                                 | Pay Details                       |           |             |  |
| 2                  |                          | 0              |                                   | Submitted                         |                      |                                 | Pay Details                       |           |             |  |

- 6. Click "View All" to view all members or click on the arrow to select one member at a time
  - Enter "Actual Hours"
  - Amount 1: enter employee earnings
  - Amount 2: enter employee contributions
  - Click "Save"

| Favorites - Main M                            | lenu 🗸 💦 Core-CT HRMS 🗸 👌 Pension 🗸 | >> Employer Reporting 	→ >> ER Home Page | > Manually Add Record                                                |
|-----------------------------------------------|-------------------------------------|------------------------------------------|----------------------------------------------------------------------|
| Core-01                                       | All T Coardh                        |                                          | Home HRMS Worklist                                                   |
| corc                                          | Search                              | Advanced Search                          |                                                                      |
| My HR Finance                                 | My CRM Core-CT Help ST              | ARS                                      |                                                                      |
| Company/MSO                                   | Number Of Employees: 2              |                                          | Sort National ID ~                                                   |
| company:mso                                   | Payroll - Current Month             | Payroll - Prior Month Adjustment         | By:                                                                  |
| Schedule2023<br>Name:<br>Department:MSO131BAB | Total Employee Earnings:            |                                          | Total Employee Earnings:                                             |
| Earned02/01/2023 -<br>Period:02/28/2023       | Total Employee Contributions:       |                                          | Total Employee<br>Contributions:<br>Total Employer<br>Contributions: |
| Status:                                       |                                     | Cincl Manu All                           | First (2.2 of 2. 1. Lost                                             |
| Record Summary                                |                                     | Find View All                            |                                                                      |
| Empl ID:                                      | C Empl Record: 0 National           | ID: Q Record Status: Sub                 | omitted                                                              |
| Payroll                                       |                                     | Find                                     | First ④ 1 of 1 🕑 Last                                                |
| Payroll – Current N                           | Ionth Pay Period Er                 | nd Date 02/28/2023 V                     | + -                                                                  |
| Actual Hours:                                 |                                     |                                          |                                                                      |
| TXNCD1: REG                                   | Amount 1: TXNC                      | D2: RMRSBB Amount 2:                     |                                                                      |
|                                               |                                     |                                          | Add Next TXNCD                                                       |
| Save                                          | Cancel                              |                                          |                                                                      |
|                                               |                                     |                                          |                                                                      |

|                       |                                       | the carring    |              |                                      |                 |                   |                              |  |  |
|-----------------------|---------------------------------------|----------------|--------------|--------------------------------------|-----------------|-------------------|------------------------------|--|--|
| Favorites 👻           | Main Menu ·                           | → Cor          | re-CT HRMS 🗸 | Pension 👻                            | > Employer Repo | orting 👻 > 🛛 ER I | Home Page                    |  |  |
| Core- <mark>CT</mark> |                                       | A              | II 🔻 Search  |                                      |                 | >> Advanced Set   | arch                         |  |  |
| My HR F               | inance                                | My CRM         | Core-CT H    | lelp STAI                            | RS              |                   |                              |  |  |
| Employer Report       | Details                               |                |              |                                      |                 |                   |                              |  |  |
| Employer Repo         | rt Details                            |                |              |                                      |                 |                   |                              |  |  |
| Company I             | NSO                                   |                | Num          | ber Of Employe                       | es 5            |                   |                              |  |  |
| Schedule Name         | 2022                                  |                | Payroll - C  | Current Month                        |                 | Payroll - Price   | or Month Adjustmen           |  |  |
| Department            | MSO015BHA                             | A              | Total E      | mployee Earnin                       | gs 28326.95     | Total E           | Employee Earnings            |  |  |
| Earned Period         | Earned Period 12/01/2022 - 12/31/2022 |                |              | Total Employee Contributions 1982.85 |                 |                   | Total Employee Contributions |  |  |
| Report Status Valid   |                                       |                | Total Emplo  | Total Employer Contributions 6112.96 |                 |                   | Total Employer Contributions |  |  |
| Pay Record            | Status                                |                |              |                                      |                 |                   |                              |  |  |
| HR Record             | Status                                |                |              |                                      |                 |                   |                              |  |  |
| Employee Deta         | ils                                   |                |              |                                      |                 |                   |                              |  |  |
| National ID           | Empl ID                               | Empl<br>Record | Payroll      | Payroll<br>Status                    | Job Error De    | scription▲        | Pay Details                  |  |  |
| 1                     |                                       | 0              |              | Valid                                |                 |                   | Pay Details                  |  |  |
| 2                     |                                       | 0              |              | Valid                                |                 |                   | Pay Details                  |  |  |
|                       |                                       |                |              |                                      |                 |                   |                              |  |  |

## 7. After confirming the earnings and contributions are balanced, click "Validate PAY"

Validate PAY

- 8. Upon receipt of the payment, the MERS Unit will review and post the report.
- 9. If you encounter a problem, please contact the MERS Unit.